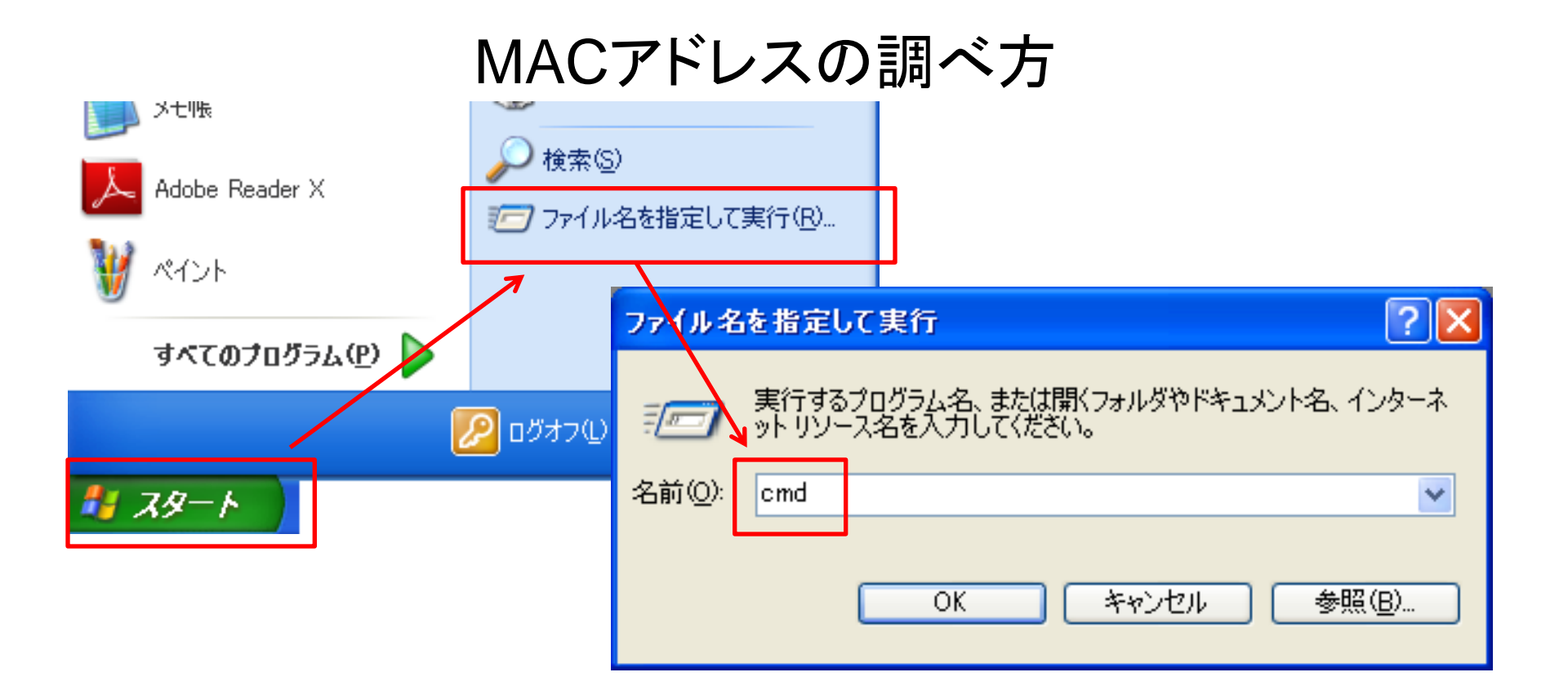

## スタート→ファイル名指定して実行→cmdと入力し、OKをクリック

\*またはスタート→すべてのプログラム→アクセサリ→コマンドプロンプトで起動

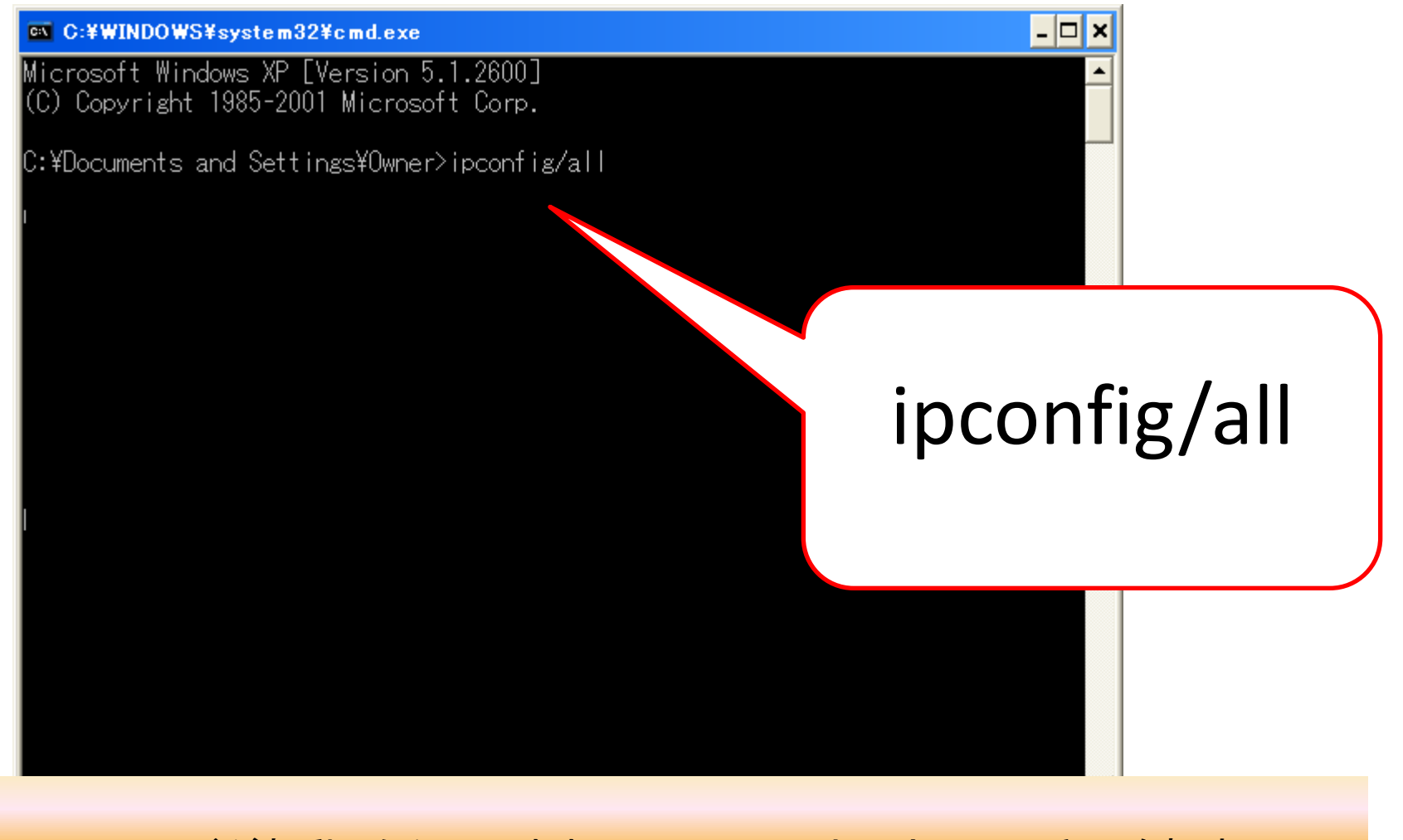

コマンドが起動したらそのまま ipconfig/all と入力しEnterキーを押す

| C:¥WINDOWS¥system32¥cmd.exe                                                        |                      |
|------------------------------------------------------------------------------------|----------------------|
| Microsoft Windows XP [Version 5.1.2600]<br>(C) Copyright 1985-2001 Microsoft Corp. |                      |
| C:¥Documents and Settings¥Owner>ipconfig/all                                       | どちらのMACアドレスも         |
| 「Wireless LAN adapter ワイヤレスネットワーク接続                                                | 2組の英数字が6個並びます。       |
| Connection-specific DNS Suffix . :                                                 |                      |
| Description                                                                        | 例: 01-02-aa-04-05-a6 |
| Dhop Enabled                                                                       |                      |
| Subnet Mask                                                                        |                      |
| Default Gateway                                                                    |                      |
| イーサネットアダプア ローカルエリア接続<br>(Ethernet adapterとなっている場合もあり)                              |                      |
| Connection-specific DNS Suffix . :                                                 |                      |
| Description                                                                        |                      |
| Dhcp Enabled                                                                       |                      |

Wireless LAN adapter ワイヤレスネットワーク接続が無線LAN イーサネットアダプタ ローカルエリア接続が有線LAN

それぞれのPhysicai Address(または物理アドレス)の数字がMACアドレスになります。

ローカルエリア接続2とか3などがありますが 数字がついていないものを探してください。 たくさん表示され紛らわしいものがあったりしますので注意してみてください。